### Google Classroom 健康観察進め方

# カラスコードが送られてきたら

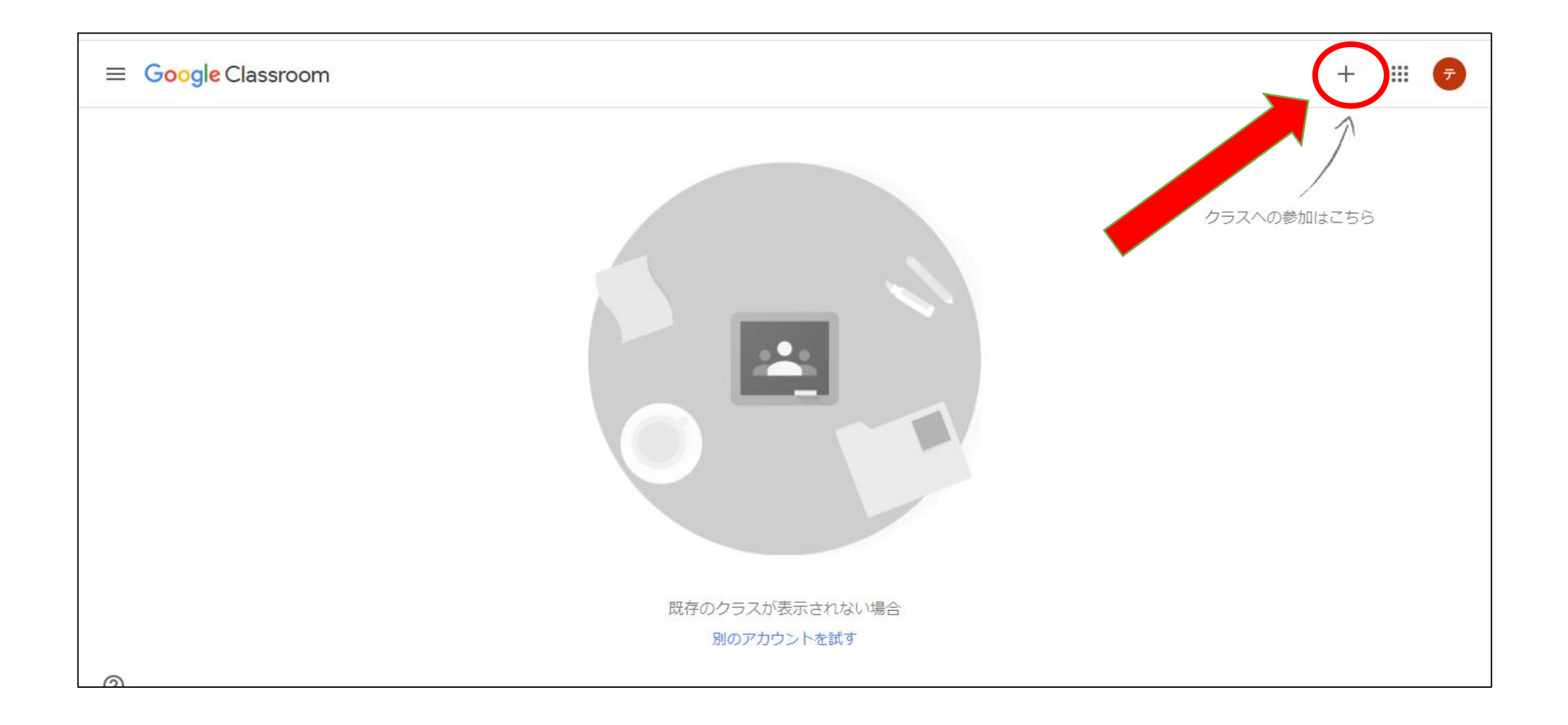

### <sup>にゅうりょく さんか</sup> クラスコードを入力→「参加」をクリック

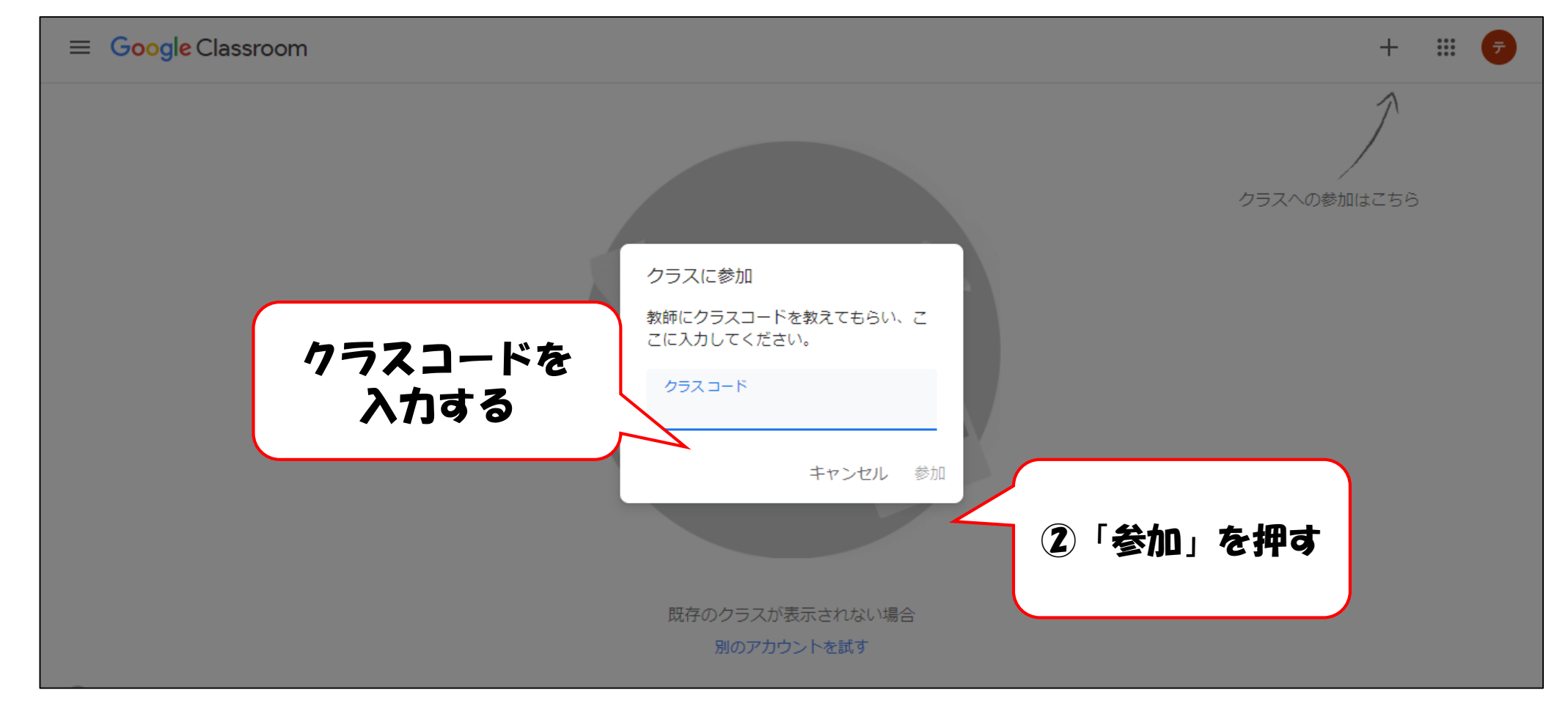

#### きんようび ここからは、金曜日から、毎朝(月~金)やります。 じゅぎょう 自分のクラスに入ったら授業をクリック

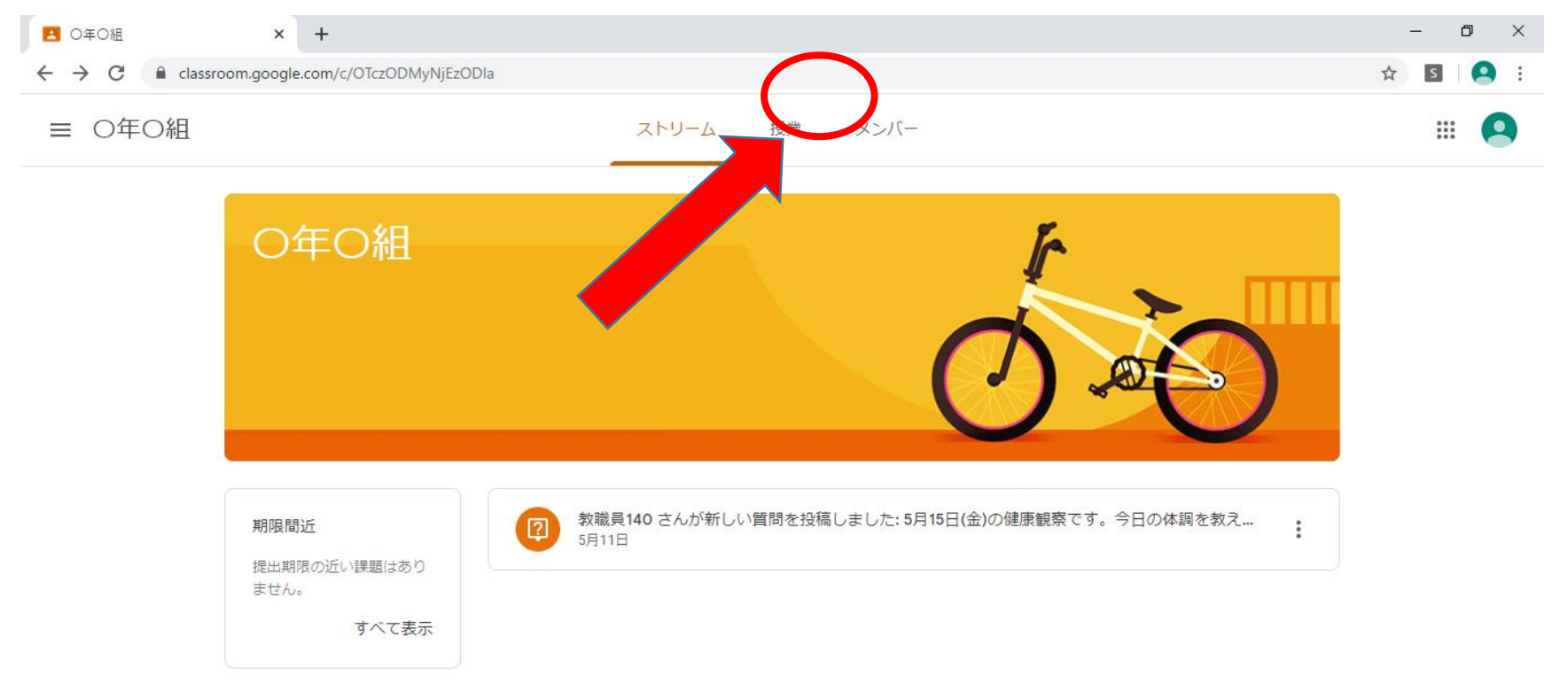

0

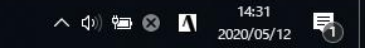

# ひ けんこうかんさつ その日の健康観察をクリック

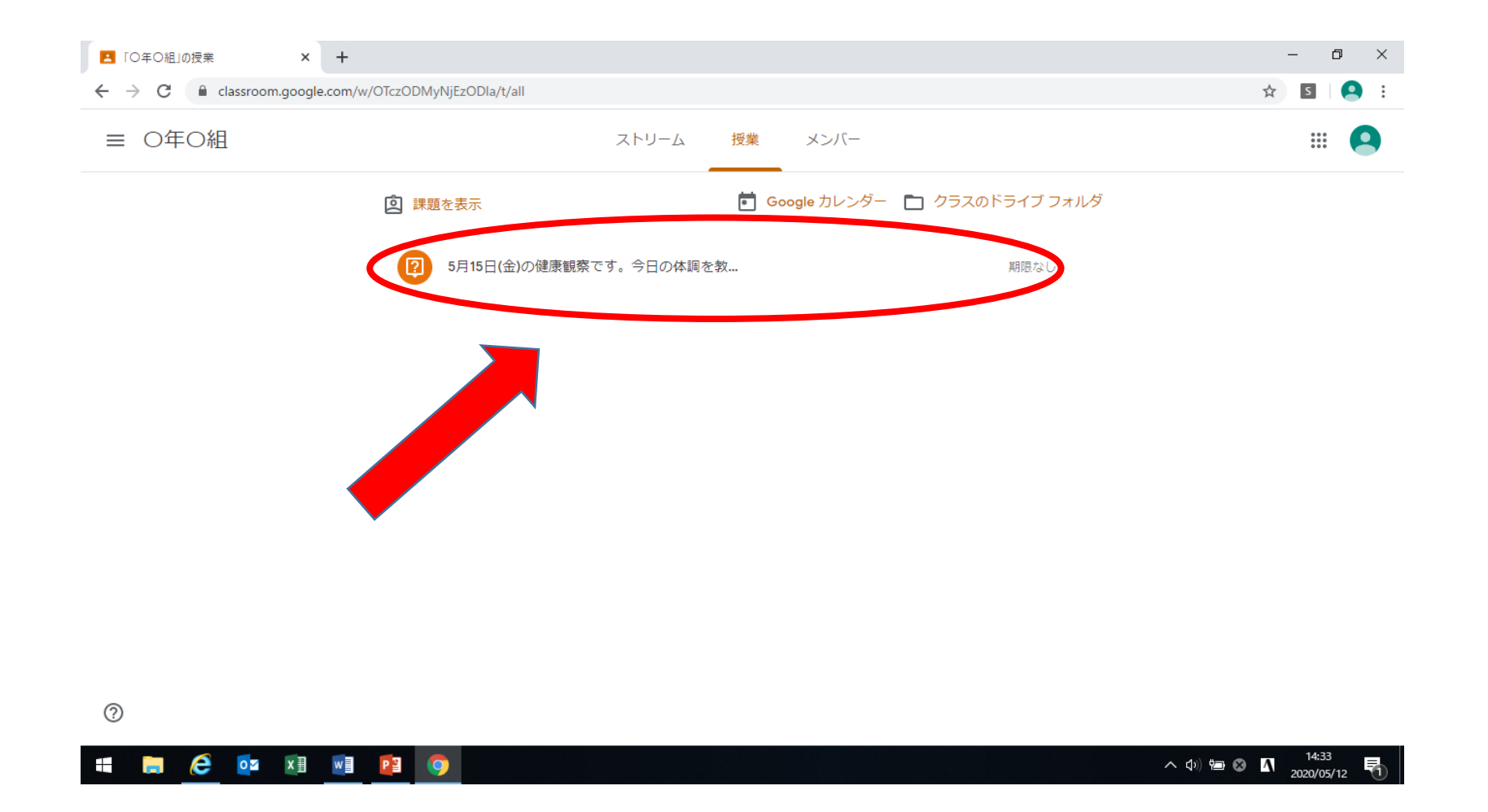

#### いちばんちか ていしゅつ ー番近いものをクリック→提出

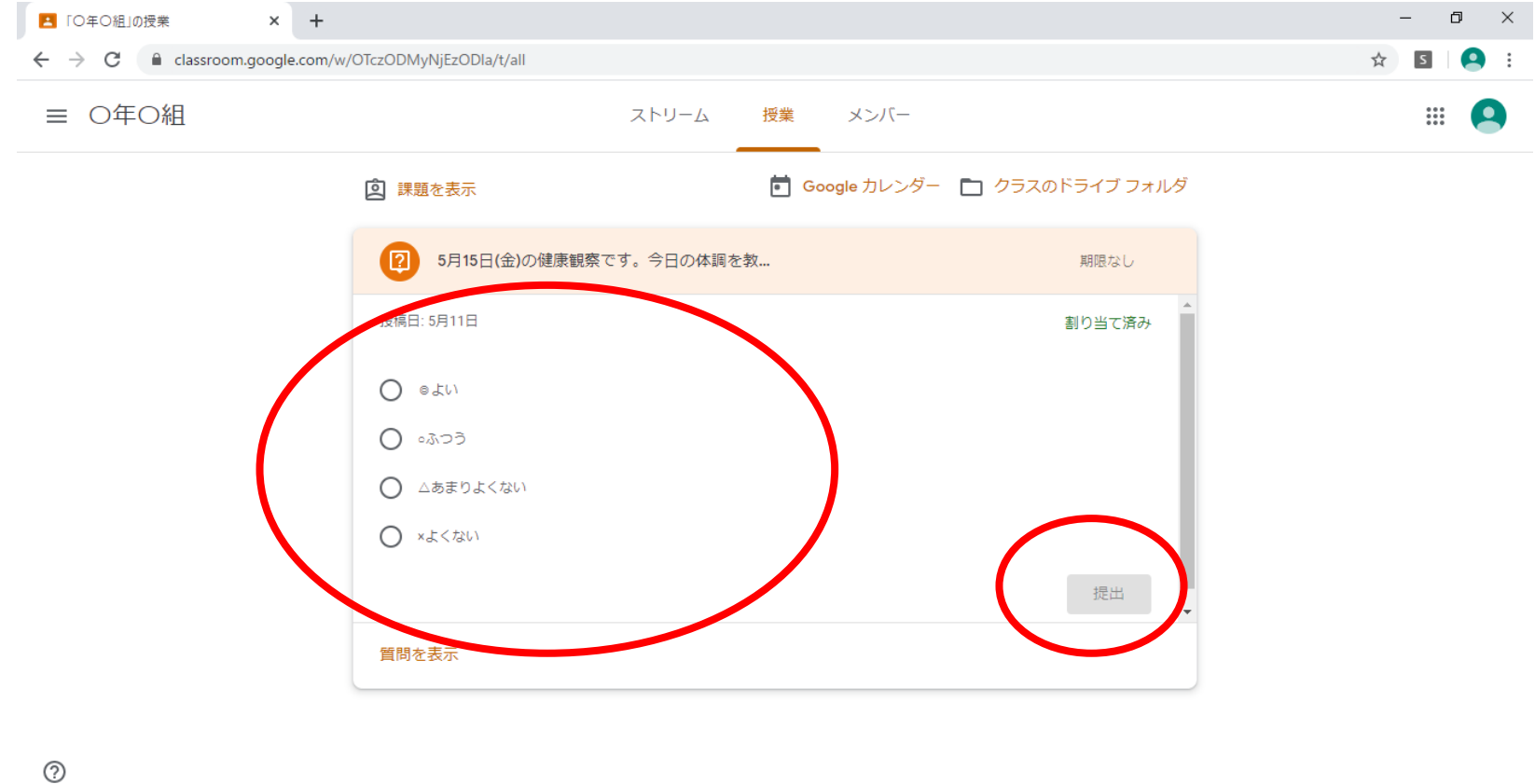

へ (14:36 へ (14:36 2020/05/12

R.

🥭 🔯 🛛 🖬 😰 🧿

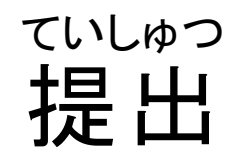

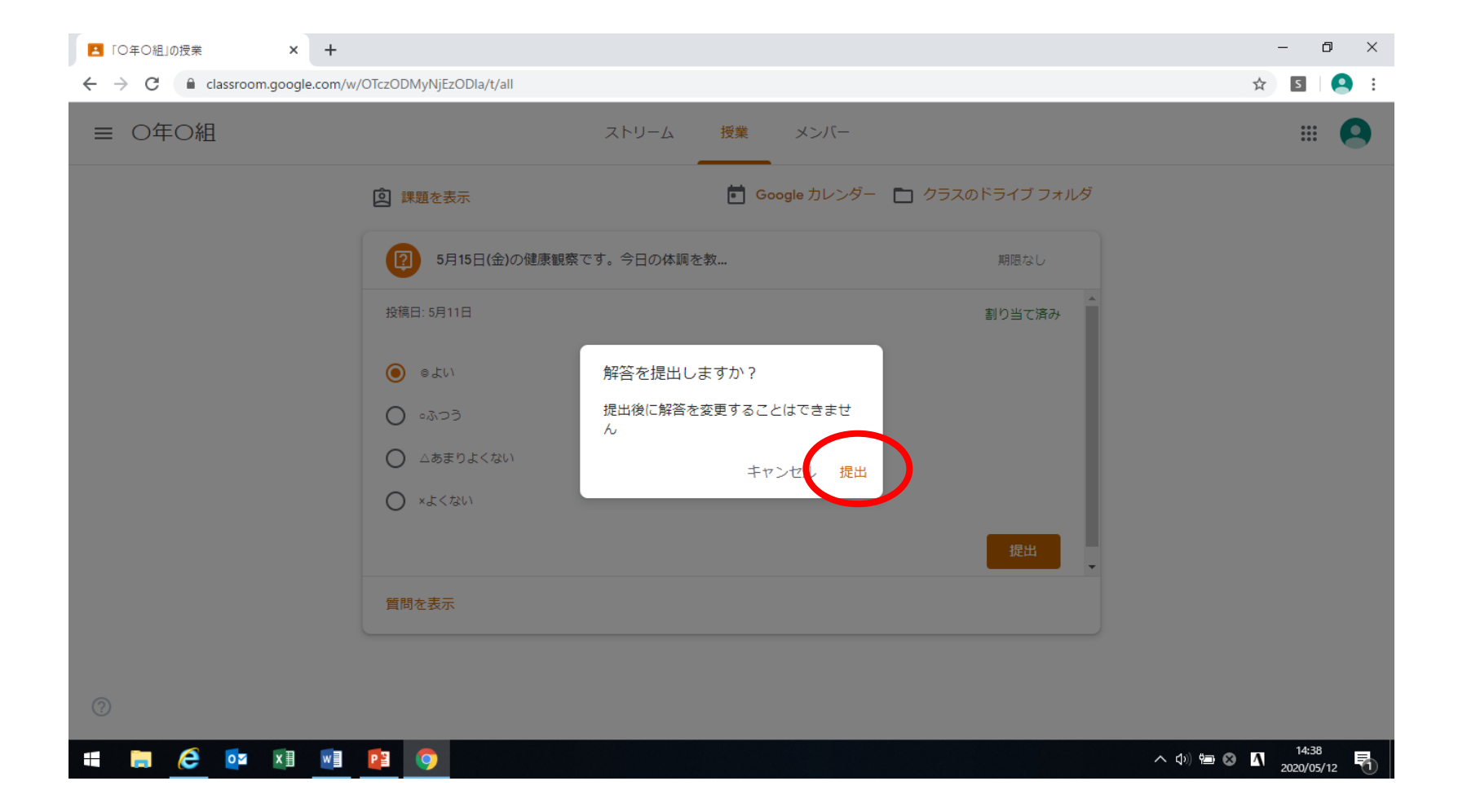

ょこれで終わりです。

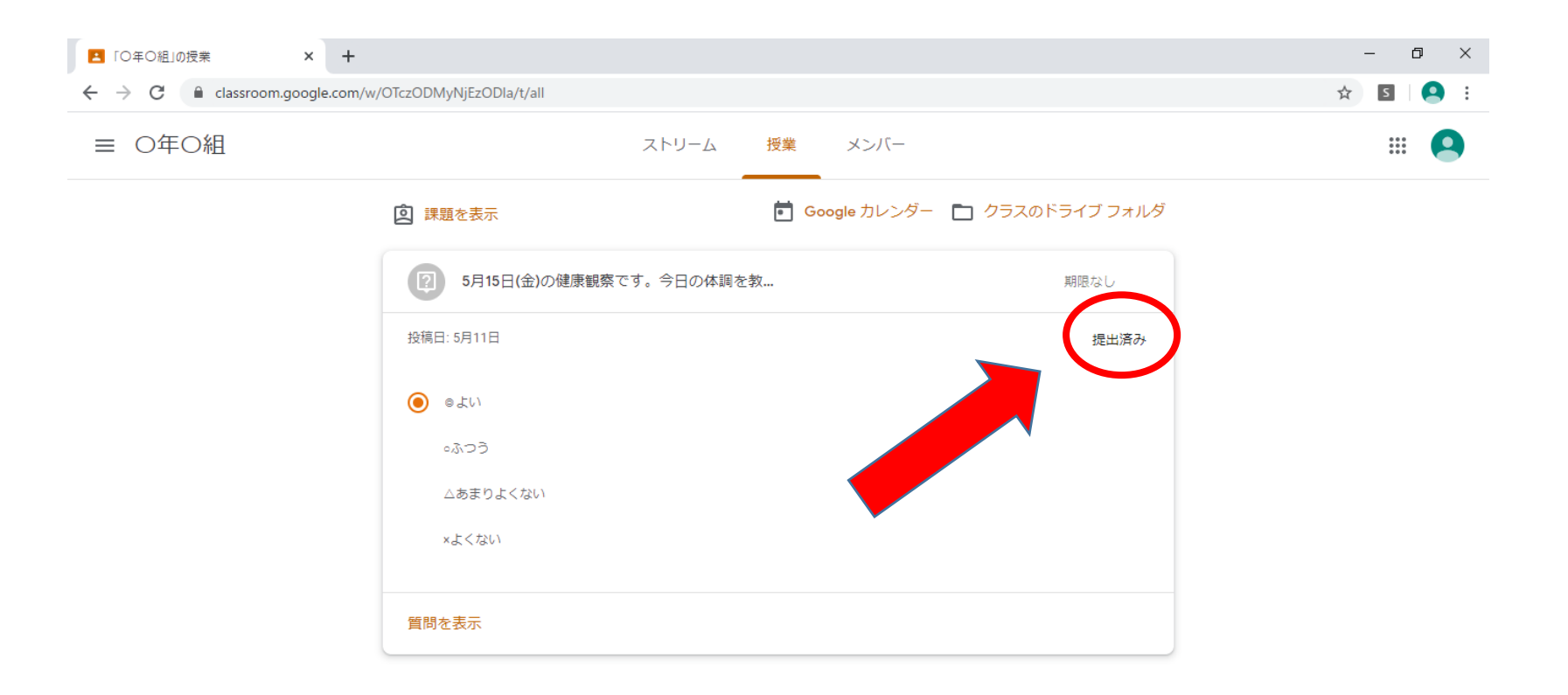

😂 🔯 🛛 🖬 🛃 🦻

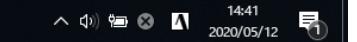